# Funcionalidades

Descrição das principais funcionalidades do módulo de Desempenho - SGDCom do SIGRH

- Consultar Plano de Trabalho
- Avaliar Servidores
- <u>Resultado Geral</u>
- Resultado Detalhado por Competência

### Consultar Plano de Trabalho

- SISTEMA(S): SIGRH
- MÓDULO(S): Portal do Servidor
- PERFIL(IS): Servidor

Esta operação permite que o usuário consulte o plano individual de trabalho de um servidor vinculado à instituição. Esse plano consiste no registro da entrevista individual entre chefia e servidor, para distribuição das atividades e responsabilidades que visam o alcance das metas do setor e que servirão de parâmetro para a avaliação do desempenho ao final do período.

Para consultar o plano individual de trabalho, acesse:

• Portal do Servidor  $\rightarrow$  Avaliação  $\rightarrow$  Consultar  $\rightarrow$  Meu Plano de Trabalho.

O sistema exibirá a tela de Planos de Trabalho Cadastrados.

Os status dos Planos Individuais são:

- Em desenvolvimento: O cadastro do plano individual foi iniciado, mas não foi finalizado.
- Aguardando confirmação do servidor: O plano individual foi recentemente criado ou alterado pelo chefe da unidade.
- **Confirmado:** O plano individual foi confirmado pelo servidor.
- **Retificação solicitada:** O servidor solicitou ao chefe da unidade alterações no plano individual.
- Encerrado: O servidor possui um resultado para o plano individual.

Para vizualizar o plano individual de trabalho cadastrado para o servidor, clica no ícone lupa "Visualizar". O sistema exibirá as informações referentes as *Dados do Plano de Trabalho, Processos de Trabalho, Metas, Competências Individuais* e *Trilhas de Capacitação,* respectivamente.

| orontri bistella integrado a                                                                                          | e Gestao de Recursos Hum                                 | lanos                       |                    |                              | iempo de s                       | Sessa0: 01:30 |
|----------------------------------------------------------------------------------------------------|----------------------------------------------------------|-----------------------------|--------------------|------------------------------|----------------------------------|---------------|
| FENDÊNCIA DE TECNOLOGIA DA INFORMA                                                                                    | . (11.00.51)                                             |                             |                    | 🎯 Módulos<br>😋 Menu Servidor | 한 Caixa Postal 🁮 🧍 Alterar senha | ≽ Abrir Ch    |
| TAL DO SERVIDOR > VISUALIZAR                                                                                          | PLANO INDIVIDUAL DE                                      | TRABALHO                    |                    |                              |                                  |               |
|                                                                                                    | Visualização De                                          | ETALHADA DO PL              | ano Individ        | UAL                          |                                  |               |
| Dados do Plano de Trabalho                                                                                            |                                                          |                             |                    |                              |                                  |               |
| Processo de Ava                                                                                                    | <b>liação:</b> Processo de Gestão                        | de Desempenho 2             | 019                |                              |                                  |               |
| Ur                                                                                                    | idade: STI - GERÊNCIA DE                                 | SISTEMAS DE INF             | ORMAÇÃO (11.       | 01.76.03.01)                 |                                  |               |
| Responsável de Ava                                                                                                    | liação:                                                  |                             |                    |                              |                                  |               |
| Se                                                                                                    | rvidor:                                                  |                             |                    |                              |                                  |               |
|                                                                                                    | Status: Encerrado                                        |                             |                    |                              |                                  |               |
| Ca                                                                                                    | lastro: 01/04/2019 18:24 p                               | or                          |                    | _                            |                                  |               |
| Atua                                                                                                    | zaçao: 11/12/2019 15:22 p                                | or                          |                    |                              |                                  |               |
| PROCESSOS DE TRABALHO (8)                                                                                             |                                                          |                             |                    |                              |                                  |               |
| Descrição                                                                                                    |                                                          | Complexidade                | Frequência         | a Sistemas                   |                                  |               |
| Acompanhar e verificar o uso de prática<br>procedimentos definidos pelo setor.                                        | s, métodos e                                             | Médio                       | Diário             | W IKI, TES<br>ECLIPSE        | TLINK, REDMINE, OT               | RS, GIT e     |
| Definir, comunicar, orientar e sensibiliza<br>e procedimentos adotados pelo setor.                                    | ro uso de práticas, métodos                              | Médio                       | Diário             |                              |                                  |               |
| treinamento de servidores e estagiários                                                                               | o desenvolvimento<br>desenvolvimento                     | Alto                        | Semanal            | WIKI                         |                                  |               |
| Acompanhar a execução de iterações d<br>identificando pontos de melhoria e dest<br>certo.                             | e desenvolvimento,<br>acando itens que deram             | Médio                       | Semanal            | WIKI, TES                    | TLINK e REDMINE                  |               |
| Executar iterações de desenvolvimento<br>planejamento.                                                                | de acordo com seu                                        | Médio                       | Diário             | REDMINE,                     | ECLIPSE, TESTLINK,               | GIT e WIKI    |
| Acompanhar, em projetos de implantaç<br>de iterações de desenvolvimento, ident<br>e destacando itens que deram certo. | ão de sistemas, a execução<br>ficando pontos de melhoria | Médio                       | Semanal            | REDMINE,                     | TESTLINK e WIKI                  |               |
| Executar, em projetos de implantação d<br>desenvolvimento de acordo com seu pla                                       | e sistemas, iterações de<br>anejamento.                  | Médio                       | Diário             | TESTLINK,                    | , WIKI, GIT, REDMIN              | E e ECLIPSE   |
| Analisar requisições oriundas de proces<br>alterações de resoluções e portarias, d                                    | sos, memorandos,<br>amados e outros meios.               | Médio                       | Diário             | WIKI, TES                    | TLINK, REDMINE e O               | TRS           |
| Metas (3)                                                                                                    |                                                          |                             |                    |                              |                                  |               |
| Descrição                                                                                                    |                                                          | Ação Es                     | perada             |                              |                                  |               |
| Dar suporte aos serviços sob responsa<br>definida previamente.                                                        | bilidade do setor de acordo o                            | com SLA                     |                    |                              |                                  |               |
| Disponibilizar aplicação web para gereno<br>Dezembro de 2019.                                                         | ciamento de processos seletiv                            | vos até                     |                    |                              |                                  |               |
| Disponibilizar aplicação web para gereno<br>desempenho dos servidores do HULW a                                       | ciamento da avaliação de<br>atéoutubro de 2019           |                             |                    |                              |                                  |               |
| Competências Individuais (                                                                                            | 4)                                                       |                             |                    |                              |                                  |               |
| Competência                                                                                                    | Conceito                                                 |                             |                    |                              |                                  |               |
| Visão Sistêmica                                                                                                    | Vislumbrar a instituiçã                                  | ão como um sistem           | na un ificado e in | terdependente, cor           | n tribuin do para a sua          | integração.   |
| Trabalho em Equipe                                                                                                    | Trabalhar de maneira<br>comum.                           | cooperativa, sinér <u>o</u> | jica, respeitosa   | e imparcial em bus           | ca da realização de u            | m objetivo    |
| Relacionamento Interpessoal                                                                                           | Gerenciar as dificuldad                                  | des interpessoais e         | conflitos viven    | ciados no ambiente           | e de trabalho.                   |               |
| Comportamento Ético                                                                                                   | Agir orientado por va                                    | lores, princípios e r       | normas da adm      | inistração pública.          |                                  |               |
| TRILHAS DE CAPACITAÇÃO (1)                                                                                            |                                                          |                             |                    |                              |                                  |               |
| Participação dos Servidores em Eve                                                                                    | ntos Externos.                                           |                             |                    |                              |                                  |               |
| Programa de Custeio de Inscrição de Se<br>externos                                                                    | ervidores em Eventos - Ever                              | nto Externo de Cap          | acitação           |                              |                                  |               |
|                                                                                                    |                                                          | << Voltar                   |                    |                              |                                  |               |
|                                                                                                    |                                                          |                             |                    |                              |                                  |               |

SIGRH | STI - Superintendência de Tecnologia da Informação da UFPB - Copyright © 2006-2021 | | - v20210811183026-master

## Avaliar Servidores

- SISTEMA(S): SIGRH
- MÓDULO(S): Portal do Servidor
- PERFIL(IS): Servidor

Esta funcionalidade permite que servidor realize a avaliação dos servidores da sua equipe de trabalho. Será necessário que a etapa do processo de avaliação esteja aberta. A avaliação de servidores técnico-administrativos é realizada via sistema SIGRH pelo caminho:

Portal do Servidor → Avaliação → Avaliar Servidores

A tela será apresentada abaixo:

| ^               |                                  |                                   | 🮯 Módulos       | ᢔ Caixa Postal    | 🍗 Abrir Chama |
|-----------------|----------------------------------|-----------------------------------|-----------------|-------------------|---------------|
| RINTENDÊNCIA DE | TECNOLOGIA DA INFORMA (11.00.51) |                                   | 📲 Menu Servidor | Alterar senha     |               |
| ORTAL DO SEI    | vidor > Avaliação de Servidores  |                                   |                 |                   |               |
|                 | -                                |                                   |                 |                   |               |
|                 | DA                               | DOS DO PROCESSO DE AVALIAÇÃO      | )               |                   |               |
|                 | Processo de Avaliação: PROC      | ESSO DE GESTÃO DE DESEMPENHO 2020 |                 |                   |               |
|                 | Servicor                         |                                   |                 |                   |               |
|                 | 🕂: Avaliar                       | 🕘 : Concluído 🛛 🕕 : Com Pendência | 😺: Editar       |                   |               |
|                 |                                  |                                   |                 |                   |               |
|                 |                                  | SERVIDORES A SEREM AVALIADOS      |                 |                   |               |
| PE SERVI        | ) O R                            | Estágio Pro                       | BATÓRIO         | TIPO DE AVALIA    | ÃO            |
|                 | STI - GERENCI                    | A DE SISTEMAS DE INFORMAÇÃO (1    | 1.01.76.03.01)  | A                 |               |
|                 |                                  | -                                 |                 | Auto Avallação    |               |
|                 |                                  | -                                 |                 | Chere Intediato   |               |
|                 |                                  |                                   |                 | Servidor do Setor |               |
|                 |                                  |                                   |                 | Servidor do Setor |               |
|                 |                                  |                                   |                 | Servidor do Setor |               |
|                 |                                  |                                   |                 | Servidor do Setor |               |
|                 |                                  | _                                 |                 | Servidor do Setor |               |
|                 |                                  | Sim                               |                 | Servidor do Setor |               |
|                 |                                  | -                                 |                 | Servidor do Setor |               |
|                 |                                  | -                                 |                 | Servidor do Setor |               |
|                 |                                  | -                                 |                 | Servidor do Setor |               |
|                 |                                  | -                                 |                 | Servidor do Setor |               |
|                 |                                  | Sim                               |                 | Servidor do Setor |               |
|                 |                                  | -                                 |                 | Servidor do Setor |               |
|                 |                                  | Sim                               |                 | Servidor do Setor |               |
|                 |                                  | Sim                               |                 | Servidor do Setor |               |
|                 |                                  | -                                 |                 | Servidor do Setor |               |
|                 |                                  | -                                 |                 | Servidor do Setor |               |
|                 |                                  | -                                 |                 | Servidor do Setor |               |
|                 |                                  | -                                 |                 | Servidor do Setor |               |
|                 |                                  | Sim                               |                 | Servidor do Setor |               |
|                 |                                  | Sim                               |                 | Servidor do Setor |               |
|                 |                                  | Sim                               |                 | Servidor do Setor |               |
|                 |                                  | -                                 |                 | Servidor do Setor |               |
|                 |                                  | -                                 |                 | Servidor do Setor |               |
|                 |                                  | Sim                               |                 | Servidor do Setor |               |
|                 |                                  | -                                 |                 | Servidor do Setor |               |
|                 |                                  | Sim                               |                 | Servidor do Setor |               |
|                 |                                  | -                                 |                 | Servidor do Setor |               |
|                 |                                  | -                                 |                 | Servidor do Setor |               |
|                 |                                  | -                                 |                 | Servidor do Setor |               |
|                 |                                  | -                                 |                 | Servidor do Setor |               |

Para realizar a avaliação dos servidores, basta selecionar os servidores a serem avaliados conforme tipo de avaliação: Auto Avaliação, Chefe Imediato, Chefe Subordinado e Servidor do Setor. A tela será apresentada abaixo:

| UFPB - SIGRH - Sistema Integrado de Gestão de Recursos Huma |
|-------------------------------------------------------------|
|-------------------------------------------------------------|

### SUPERINTENDÊNCIA DE TECNOLOGIA DA INFORMA... (11.00.51)

### Tempo de Sessão: 01:30 SAIR

Escala de Avaliação

≽ Abrir Chamado

🎯 Módulos 🔹 Caixa Postal 🛫 Menu Servidor 🔗 Alterar senha

### Portal do Servidor > Instrumento Avaliação

DADOS DO PROCESSO

### Processo de Avaliação: Processo de Gestão de Desempenho 2020

Unidade: STI - GERÊNCIA DE SISTEMAS DE INFORMAÇÃO Servidor Avaliado:

Tipo de Avaliação: Servidor do Setor

### INTERPRETAÇÃO DA ESCALA DE AVALIAÇÃO:

Competências

Itens de Avaliação

Quanto mais próximo de ZERO, MENOR é a percepção do avaliador sobre a capacidade do servidor avaliado em mobilizar a competência no ambiente de atuação profissional. Quanto mais próximo de DEZ, MAIOR é a percepção do avaliador sobre a capacidade do servidor avaliado em mobilizar a competência no ambiente de atuação profissional.

Mediadores Institucionais

Condições tecnológicas e de trabalho disponíveis aos servidores nas unidades setoriais que interferem no desenvolvimento e/ou mobilização de suas competências. Quanto mais próximo de ZERO, MENOR é a satisfação do avaliador sobre as condições tecnológicas e de trabalho disponíveis. Quanto mais próximo de DEZ, MAIOR é a satisfação do avaliador sobre as condições tecnológicas e de trabalho disponíveis.

### INSTRUMENTO DE AVALIAÇÃO

| Competências do Ambiente Organizacional                                                                                                    | 0           | 1                     | 2                     | з                | 4      | 5           | 6                     | 7 | 8 9         | 91          | 0                                                                                                    |
|----------------------------------------------------------------------------------------------------|-------------|-----------------------|-----------------------|------------------|--------|-------------|-----------------------|---|-------------|-------------|----------------------------------------------------------------------------------------------------|
| USO DOS SISTEMAS DE INFORMAÇÃO                                                                                                    |             |                       |                       |                  |        |             |                       |   |             |             |                                                                                                    |
| Utiliza os canais de comunicação institucional (por ex.: sites, portais do governo, sistemas SIG e similares) para obter informações necessárias a execução de seu trabalho.                                                                                                    | 0           | 0                     | 0                     | 0                | 0      | 0           | 0                     | 0 | 0           | 0           | 0                                                                                                    |
| Utiliza os módulos e serviços disponíveis nos Sistemas SIG - SIGRH, SIPAC e SIGAA no ambiente de trabalho (por<br>ex.: férias, processos, stricto sensu, capacitação, avaliação e similares).                                                                                                    | 0           | 0                     | 0                     | 0                | 0      | 0           | 0                     | 0 | 0           | 0           | 0                                                                                                    |
| PARTICIPAÇÃO NA GESTÃO                                                                                                    |             |                       |                       |                  |        |             |                       |   |             |             |                                                                                                    |
| Comunica para a chefia as dificuldades e limitações existentes no setor visando o bom andamento do trabalho.                                                                                                    | 0           | 0                     | 0                     | 0                | 0      | 0           | 0                     | 0 | 0           | 0           | 0                                                                                                    |
| Participa das atividades institucionais de planejamento e avaliação (por ex.: reuniões setoriais, plano de trabalho, PDI,<br>avaliação institucional e similares) apresentando sugestões, propostas ou bons argumentos.                                                                                                    | 0           | 0                     | 0                     | 0                | 0      | 0           | 0                     | 0 | 0           | 0           | 0                                                                                                    |
| USO RACIONAL DOS RECURSOS                                                                                                    |             |                       |                       |                  |        |             |                       |   |             |             |                                                                                                    |
| Evita o desperdício de material de trabalho e expediente, utilizando apenas o que for necessário à execução das<br>atividades.                                                                                                    | 0           | 0                     | 0                     | 0                | 0      | 0           | 0                     | 0 | 0           | 0           | ٢                                                                                                    |
| Realiza o descarte correto do lixo e dos materiais de trabalho inutilizáveis.                                                                                                    | 0           | 0                     | 0                     | 0                | 0      | 0           | $^{\circ}$            | 0 | $^{\circ}$  | 0           | •                                                                                                    |
| ALINHAMENTO DO PROJETO ÀS DEMANDAS DOS SOLICITANTES                                                                                                    |             |                       |                       |                  |        |             |                       |   |             |             |                                                                                                    |
| Promove o alinhamento do proj <i>e</i> to às demandas do usuário (solicitante), mediante a realização consultas e reuniões<br>periódicas.                                                                                                    | 0           | 0                     | 0                     | 0                | 0      | 0           | 0                     | 0 | 0           | 0           | 0                                                                                                    |
| Realiza adequação dos projetos aos padrões reconhecidos de boas práticas de sua área de atuação profissional.                                                                                                    | 0           | 0                     | 0                     | 0                | 0      | 0           | 0                     | 0 | 0           | 0           | 0                                                                                                    |
| Competências Individuais                                                                                                    | 0           | 1                     | 2                     | 3                | 4      | 5           | 6                     | 7 | 8 9         | 91          | 0                                                                                                    |
| •                                                                                                    |             |                       |                       |                  |        |             |                       |   |             |             |                                                                                                    |
| RELACIONAMENTO INTERPESSOAL                                                                                                    |             |                       |                       |                  |        |             |                       |   |             |             |                                                                                                    |
| RELACIONAMENTO INTERPESSOAL<br>Mantém o equilíbrio emocional diante das pressões e das situações estressantes do ambiente de trabalho.                                                                                                    | 0           | 0                     | 0                     | 0                | 0      | 0           | 0                     | 0 | 0           | 0           | ۲                                                                                                    |
| RELACIONAMENTO INTERPESSOAL<br>Mantém o equilíbrio emocional diante das pressões e das situações estressantes do ambiente de trabalho.<br>Age em busca da negociação e do acordo diante dos conflitos e dificuldades interpessoais vivenciados no ambiente de<br>trabalho.                                                                                                    | 0           | 0<br>0                | 0<br>0                | 0                | 0<br>0 | 0<br>0      | 0                     | 0 | 0           | 0           | •                                                                                                    |
| RELACIONAMENTO INTERPESSOAL<br>Mantém o equilíbrio emocional diante das pressões e das situações estressantes do ambiente de trabalho.<br>Age em busca da negociação e do acordo diante dos conflitos e dificuldades interpessoais vivenciados no ambiente de<br>trabalho.<br>COMPORTAMENTO ÉTICO                                                                                                    | 0<br>0      | 0<br>0                | 0                     | 0                | 0      | 0           | 0                     | 0 | 0           | 0           | •                                                                                                    |
| RELACIONAMENTO INTERPESSOAL<br>Mantém o equilíbrio emocional diante das pressões e das situações estressantes do ambiente de trabalho.<br>Age em busca da negociação e do acordo diante dos conflitos e dificuldades interpessoais vivenciados no ambiente de<br>trabalho.<br>COMPORTAMENTO ÉTICO<br>Cumpre a divisão de atividades evitando sobrecarga de trabalho para os demais colegas de setor.                                                                                                    | 0           | 0                     | 0                     | 0                | 0      | 0           | 0<br>0                | 0 | 0           | 0           | <ul> <li></li> <li></li> &lt;</ul> |
| RELACIONAMENTO INTERPESSOAL         Mantém o equilíbrio emocional diante das pressões e das situações estressantes do ambiente de trabalho.         Age em busca da negociação e do acordo diante dos conflitos e dificuldades interpessoais vivenciados no ambiente de trabalho.         COMPORTAMENTO ÉTICO         Cumpre a divisão de atividades evitando sobrecarga de trabalho para os demais colegas de setor.         Age de acordo com a legalidade, principalmente no que se refere à igualdade e a imparcialidade no exercício de suas funções.                                                                                                    | 0<br>0<br>0 | 0<br>0<br>0           | 0<br>0<br>0           |                  |        | 0<br>0<br>0 | 0<br>0<br>0           |   | 0<br>0<br>0 | 0<br>0<br>0 | <ul> <li></li> <li></li> &lt;</ul> |
| RELACIONAMENTO INTERPESSOAL<br>Mantém o equilíbrio emocional diante das pressões e das situações estressantes do ambiente de trabalho.<br>Age em busca da negociação e do acordo diante dos conflitos e dificuldades interpessoais vivenciados no ambiente de<br>trabalho.<br>COMPORTAMENTO ÉTICO<br>Cumpre a divisão de atividades evitando sobrecarga de trabalho para os demais colegas de setor.<br>Age de acordo com a legalidade, principalmente no que se refere à igualdade e a imparcialidade no exercício de suas<br>funções.<br>VISÃO SISTÊMICA                                                                                                    |             |                       |                       |                  |        |             |                       |   |             |             | <ul> <li></li> <li></li> &lt;</ul> |
| RELACIONAMENTO INTERPESSOAL<br>Mantém o equilíbrio emocional diante das pressões e das situações estressantes do ambiente de trabalho.<br>Age em busca da negociação e do acordo diante dos conflitos e dificuldades interpessoais vivenciados no ambiente de<br>trabalho.<br>COMPORTAMENTO ÉTICO<br>Cumpre a divisão de atividades evitando sobrecarga de trabalho para os demais colegas de setor.<br>Age de acordo com a legalidade, principalmente no que se refere à igualdade e a imparcialidade no exercício de suas<br>funções.<br>VISÃO SISTÊMICA<br>Sabe informar a relação hierárquica existente entre o setor de trabalho e os demais setores da Unidade, assim como a<br>divisão de atribuições entre eles.                                                                                                    |             |                       |                       |                  |        |             |                       |   |             |             | <ul> <li></li> <li></li> &lt;</ul> |
| RELACIONAMENTO INTERPESSOAL Mantém o equilibrio emocional diante das pressões e das situações estressantes do ambiente de trabalho. Age em busca da negociação e do acordo diante dos conflitos e dificuldades interpessoais vivenciados no ambiente de trabalho. COMPORTAMENTO ÉTICO Cumpre a divisão de atividades evitando sobrecarga de trabalho para os demais colegas de setor. Age de acordo com a legalidade, principalmente no que se refere à igualdade e a imparcialidade no exercício de suas funções. VISÃO SISTÊMICA Sabe informar a relação hierárquica existente entre o setor de trabalho e os demais setores da Unidade, assim como a divisão de atribuições entre eles. Sabe informar como as atividades do setor de trabalho afetam positiva ou negativamente o serviço prestado pelos outros setores com os quais interage institucionalmente.                                                                                                    |             | 0<br>0<br>0<br>0<br>0 | 0<br>0<br>0<br>0<br>0 | 0<br>0<br>0<br>0 |        |             |                       |   |             |             | <ul> <li></li> <li></li> &lt;</ul> |
| RELACIONAMENTO INTERPESSOAL Mantém o equilibrio emocional diante das pressões e das situações estressantes do ambiente de trabalho. Age em busca da negociação e do acordo diante dos conflitos e dificuldades interpessoais vivenciados no ambiente de trabalho. COMPORTAMENTO ÉTICO Cumpre a divisão de atividades evitando sobrecarga de trabalho para os demais colegas de setor. Age de acordo com a legalidade, principalmente no que se refere à igualdade e a imparcialidade no exercício de suas funções. VISÃO SISTÊMICA Sabe informar a relação hierárquica existente entre o setor de trabalho e os demais setores da Unidade, assim como a divisão de atribuições entre eles. Sabe informar como as atividades do setor de trabalho afetam positiva ou negativamente o serviço prestado pelos outros setores com os quais interage institucionalmente. TRABALHO EM EQUIPE                                                                                                    |             |                       |                       |                  |        |             |                       |   |             |             | <ul> <li></li> <li></li> &lt;</ul> |
| RELACIONAMENTO INTERPESSOAL Mantém o equilibrio emocional diante das pressões e das situações estressantes do ambiente de trabalho. Age em busca da negociação e do acordo diante dos conflitos e dificuldades interpessoais vivenciados no ambiente de trabalho. COMPORTAMENTO ÉTICO Cumpre a divisão de atividades evitando sobrecarga de trabalho para os demais colegas de setor. Age de acordo com a legalidade, principalmente no que se refere à igualdade e a imparcialidade no exercício de suas funções. VISÃO SISTÊMICA Sabe informar a relação hierárquica existente entre o setor de trabalho e os demais setores da Unidade, assim como a divisão de atribuições entre eles. Sabe informar como as atividades do setor de trabalho afetam positiva ou negativamente o serviço prestado pelos outros setores com os quais interage institucionalmente. TRABALHO EM EQUIPE Compartilha com os colegas as novas informações sobre o trabalho, a exemplo mudanças de procedimentos e resoluções, decisões e orientações da chefia entre outras.                                                                                                    |             |                       |                       |                  |        |             | 0<br>0<br>0<br>0<br>0 |   |             |             | <ul> <li></li> <li></li> &lt;</ul> |
| RELACIONAMENTO INTERPESSOAL         Mantém o equilíbrio emocional diante das pressões e das situações estressantes do ambiente de trabalho.         Age em busca da negociação e do acordo diante dos conflitos e dificuldades interpessoais vivenciados no ambiente de trabalho.         COMPORTAMENTO ÉTICO         Cumpre a divisão de atividades evitando sobrecarga de trabalho para os demais colegas de setor.         Age de acordo com a legalidade, principalmente no que se refere à igualdade e a imparcialidade no exercício de suas funções.         VISÃO SISTÊMICA         Sabe informar a relação hierárquica existente entre o setor de trabalho e os demais setores da Unidade, assim como a divisão de atribuições entre eles.         Sabe informar como as atividades do setor de trabalho afetam positiva ou negativamente o serviço prestado pelos outros setores com os quais interage institucionalmente.         TRABALHO EM EQUIPE         Compartilha com os colegas as novas informações sobre o trabalho, a exemplo mudanças de procedimentos e resoluções, decisões e orientações da chefia entre outras.         Auxilia os colegas quando estes apresentam dificuldades para realizar alguma atividade do setor.  |             |                       |                       |                  |        |             |                       |   |             |             | <ul> <li></li> <li></li> &lt;</ul> |
| RELACIONAMENTO INTERPESSOAL         Mantém o equilíbrio emocional diante das pressões e das situações estressantes do ambiente de trabalho.         Age em busca da negociação e do acordo diante dos conflitos e dificuldades interpessoais vivenciados no ambiente de trabalho.         COMPORTAMENTO ÉTICO         Cumpre a divisão de atividades evitando sobrecarga de trabalho para os demais colegas de setor.         Age de acordo com a legalidade, principalmente no que se refere à igualdade e a imparcialidade no exercício de suas funções.         VISÃO SISTÊMICA         Sabe informar a relação hierárquica existente entre o setor de trabalho e os demais setores da Unidade, assim como a divisão de atribuições entre eles.         Sabe informar omo as atividades do setor de trabalho afetam positiva ou negativamente o serviço prestado pelos outros setores com os quais interage institucionalmente.         TRABALHO EM EQUIPE         Compartilha com os colegas as novas informações sobre o trabalho, a exemplo mudanças de procedimentos e resoluções, decisões e orientações da chefia entre outras.         Auxilia os colegas quando estes apresentam dificuldades para realizar alguma atividade do setor.   |             |                       |                       |                  |        |             |                       |   |             |             | <ul> <li></li> <li></li> &lt;</ul> |
| RELACIONAMENTO INTERPESSOAL         Mantém o equilíbrio emocional diante das pressões e das situações estressantes do ambiente de trabalho.         Age em busca da negociação e do acordo diante dos conflitos e dificuldades interpessoais vivenciados no ambiente de trabalho.         COMPORTAMENTO ÉTICO         Cumpre a divisão de atividades evitando sobrecarga de trabalho para os demais colegas de setor.         Age de acordo com a legalidade, principalmente no que se refere à igualdade e a imparcialidade no exercício de suas funções.         VISÃO SISTÊMICA         Sabe informar a relação hierárquica existente entre o setor de trabalho e os demais setores da Unidade, assim como a divisão de atribuições entre eles.         Sabe informar ozono as atividades do setor de trabalho afetam positiva ou negativamente o serviço prestado pelos outros setores com os quais interage institucionalmente.         TRABALHO EM EQUIPE         Compartilha com os colegas as novas informações sobre o trabalho, a exemplo mudanças de procedimentos e resoluções, decisões e orientações da chefia entre outras.         Auxilia os colegas quando estes apresentam dificuldades para realizar alguma atividade do setor. |             |                       |                       |                  |        |             |                       |   |             |             |                                                                                                    |

### SIGRH | STI - Superintendência de Tecnologia da Informação da UFPB - Copyright © 2006-2021 | | - v20210811183026-master

Durante o preenchimento do questionário, coloca notas de zero a dez a cada descritor de competência. Após completar todas as notas, clica no botão "Gravar Avaliação" para concluir a avaliação selecionada.

### **Resultado Geral**

- SISTEMA(S): <u>SIGRH</u>
- MÓDULO(S): Portal do Servidor
- PERFIL(IS): Servidor

Nesta funcionalidade, o usuário poderá ter acesso a consulta de Resultado Geral, possibilitando-o verificar o próprio desempenho individual.

Para ter acesso a consulta do resultado geral, acessar:

• Portal do Servidor → Avaliação → Resultados → Resultado Geral

Seleciona o processo de avaliação e clicar no botão "Buscar". Em seguida, será apresentada a tela em forma do relatório.

| Portal do Servidor      | Si                                                                             | stema Integrado de Gestão de Recursos Humanos<br>Emitido em 13/08/2021 11:10                                                                              |  |
|-------------------------|--------------------------------------------------------------------------------|----------------------------------------------------------------------------------------------------|--|
|                         |                                                                                | Avaliação de Desempenho                                                                                                    |  |
| Proce                   | esso de Avaliação:                                                             | Processo de Gestão de Desempenho 2020                                                                                                    |  |
| Locali                  | zação:                                                                         | STI - GERÊNCIA DE SISTEMAS DE INFORMAÇÃO                                                                                                    |  |
| Servi                   | dor:                                                                           |                                                                                                    |  |
| Siape                   | :                                                                              |                                                                                                    |  |
| Índio                   | e de Desenvolvimento                                                           | de Competências : IDC                                                                                                    |  |
| Conce                   | eito: Alto nível de desenv                                                     | olvimento de competências                                                                                                    |  |
| Conc                    | eitos:                                                                         |                                                                                                    |  |
| De 0                    | a 3: Baixo nível de desen                                                      | volvimento de competências;                                                                                                    |  |
| De 3,                   | 1 a 6: Moderado nível de                                                       | desenvolvimento de competências;                                                                                                    |  |
| De 6,                   | 1 a 9: Bom nível de dese                                                       | nvolvimento de competências;                                                                                                    |  |
| De 9,                   | 1 a 10: Alto nível de dese                                                     | envolvimento de competências.                                                                                                    |  |
| Obse                    | rvações:                                                                       |                                                                                                    |  |
| O IDO<br>sendo          | CP refere-se ao desemper<br>o visualizado apenas no r                          | nho anual do servidor nos quesitos legalmente exigidos pelo Estágio Probatório,<br>elatório dos servidores enquadrados nesta situação.                    |  |
| O IDC<br>consi<br>que p | CG refere-se ao desempe<br>derando os descritos das<br>ossuem função gerencial | nho anual do gestor, medido a partir da percepção da equipe de trabalho,<br>competências gerenciais, sendo visualizado apenas no relatório dos servidores |  |
|                         |                                                                                | Código de Verificação:<br>9234d5eb1a                                                                                                    |  |
| Para y<br>inform        | verificar a autenticidade d<br>nando a matrícula siape, o                      | este documento acesse <b>https://sigrh.ufpb.br/sigrh/documentos</b> ,<br>data de emissão do documento e o código de verificação.                          |  |
|                         |                                                                                |                                                                                                    |  |

### Resultado Detalhado por Competência

- SISTEMA(S): SIGRH
- MÓDULO(S): Portal do Servidor
- PERFIL(IS): Servidor

Nesta funcionalidade, o usuário poderá ter acesso a consulta de Resultado Detalhado por Competências, possibilitando-o verificar o próprio desempenho individual.

Para ter acesso a consulta do resultado geral, acessa:

Portal do Servidor → Avaliação → Resultados → Detalhado por Competências

Seleciona o processo de avaliação e clica no botão "Buscar". Em seguida, é apresentada a tela em forma do relatório.

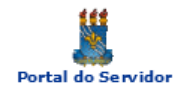

### Universidade Federal da Paraíba Sistema Integrado de Gestão de Recursos Humanos

### Емітіро ем 13/08/2021 12:05

### Resultado Detalhado por Competências no Processo de Gestão de Desempenho 2020

| Índice                                                       | Nota | Conceito |
|--------------------------------------------------------------|------|----------|
| Índice de Desenvolvimento de Competências (IDC)              | 10.0 | Alto     |
| Índice de Desenvolvimento de Competências Probatórias (IDCP) |      |          |
| Índice de Desenvolvimento de Competências Gerenciais (IDCG)  |      |          |

### Competências do Ambiente Organizacional INFORMAÇÃO

| Descrição                                                                                                    | Nota |
|----------------------------------------------------------------------------------------------------|------|
| Alinhamento do projeto às demandas dos solicitantes                                                                                                    | 10.0 |
| Promove o alinhamento do projeto às demandas do usuário (solicitante), mediante a realização consultas e reuniões periódicas.                                                                                           | 10.0 |
| Realiza adequação dos projetos aos padrões reconhecidos de boas práticas de sua área de atuação profissional.                                                                                                    | 10.0 |
| Participação na gestão                                                                                                    | 9.9  |
| Comunica para a chefia as dificuldades e limitações existentes no setor visando o bom andamento do trabalho.                                                                                                    | 10.0 |
| Participa das atividades institucionais de planejamento e avaliação (por ex.: reuniões setoriais, plano de trabalho, PDI, avaliação institucional e<br>similares) apresentando sugestões, propostas ou bons argumentos. | 9.8  |
| Uso dos Sistemas de Informação                                                                                                    | 10.0 |
| Utiliza os canais de comunicação institucional (por ex.: sites, portais do governo, sistemas SIG e similares) para obter informações<br>necessárias a execução de seu trabalho.                                         | 10.0 |
| Utiliza os módulos e serviços disponíveis nos Sistemas SIG - SIGRH, SIPAC e SIGAA no ambiente de trabalho (por ex.: férias, processos,<br>stricto sensu, capacitação, avaliação e similares).                           | 10.0 |
| Uso racional dos recursos                                                                                                    | 10.0 |
| Evita o desperdício de material de trabalho e expediente, utilizando apenas o que for necessário à execução das atividades.                                                                                             | 10.0 |
| Realiza o descarte correto do lixo e dos materiais de trabalho inutilizáveis.                                                                                                    | 10.0 |

| Competências Individuais                                                                                                    |      |  |  |  |
|----------------------------------------------------------------------------------------------------|------|--|--|--|
| Descrição                                                                                                    | Nota |  |  |  |
| Visão Sistêmica                                                                                                    | 10.0 |  |  |  |
| Sabe informar a relação hierárquica existente entre o setor de trabalho e os demais setores da Unidade, assim como a divisão de atribuições<br>entre eles.                  | 10.0 |  |  |  |
| Sabe informar como as atividades do setor de trabalho afetam positiva ou negativamente o serviço prestado pelos outros setores com os<br>quais interage institucionalmente. | 10.0 |  |  |  |
| Trabalho em Equipe                                                                                                    | 10.0 |  |  |  |
| Compartilha com os colegas as novas informações sobre o trabalho, a exemplo mudanças de procedimentos e resoluções, decisões e<br>orientações da chefia entre outras.       | 10.0 |  |  |  |
| Auxilia os colegas quando estes apresentam dificuldades para realizar alguma atividade do setor.                                                                            | 10.0 |  |  |  |
| Relacionamento Interpessoal                                                                                                    | 10.0 |  |  |  |
| Mantém o equilíbrio emocional diante das pressões e das situações estressantes do ambiente de trabalho.                                                                     | 10.0 |  |  |  |
| Age em busca da negociação e do acordo diante dos conflitos e dificuldades interpessoais vivenciados no ambiente de trabalho.                                               | 10.0 |  |  |  |
| Comportamento Ético                                                                                                    | 10.0 |  |  |  |
| Cumpre a divisão de atividades evitando sobrecarga de trabalho para os demais colegas de setor.                                                                             | 10.0 |  |  |  |
| Age de acordo com a legalidade, principalmente no que se refere à igualdade e a imparcialidade no exercício de suas funções.                                                | 10.0 |  |  |  |

< Voltar

SIGRH | STI - Superintendência de Tecnologia da Informação - | Copyright © 2007-2021 - UFPB - homologa\_sigrh-1.sigrh-1

Imprimir 🚔